## JAK ZAINICJOWAĆ DYSK W KOMPUTERZE I LAPTOPIE

Instalując i korzystając z Windows 7 lub innych wcześniejszych systemów Windows, najlepiej utworzyć tablicę partycji dysku MBR, natomiast w przypadku Windows 8/10 utwórz tablicę partycji GPT.

W systemie Windows 10/8 naciśnij klawisz "Windows + R", wpisz "diskmgmt.msc" i kliknij OK, aby uruchomić Zarządzanie dyskami. W systemie Windows 7 kliknij prawym przyciskiem myszy Komputer, a następnie wybierz opcję Zarządzaj, aby uruchomić Zarządzanie dyskami.

|         | Wpisz nazwę programu, folderu, dokumentu l<br>internetowego, a zostanie op otwarty przez sys | ub zasobu |
|---------|----------------------------------------------------------------------------------------------|-----------|
|         | Windows.                                                                                     |           |
| Otwórz: | diskmgmt.msc                                                                                 | ~         |

Można również kliknąć PPM (prawy przycisk myszy) ikonę manu START (w lewym dolnym rogu) i wybrać opcję ZARZĄDZANIE DYSKAMI

Powinno automatycznie pojawić się okienko z możliwością wyboru tablicy partycji MBR lub GPT, wybierz odpowiednią opcję i zatwierdź przyciskiem OK

| Należy zainicjować ten dysk, aby Me<br>uzyskać do niego dostęp.                                                                                                    | nedżer dysków logicznych                            | n mógł         |
|----------------------------------------------------------------------------------------------------|-----------------------------------------------------|----------------|
| Wybierz dyski:                                                                                                    |                                                     |                |
| ☑ Dysk 2                                                                                                    |                                                     |                |
|                                                                                                    |                                                     |                |
|                                                                                                    |                                                     |                |
| Użyj następującego stylu partycji dla v                                                                                                    | wybranych dysków:                                   |                |
| Użyj następującego stylu partycji dla v<br>O MBR (Główny rekord rozruchowy                                                                                                    | wybranych dysków:<br>/)                             |                |
| Użyj następującego stylu partycji dla v<br>O MBR (Główny rekord rozruchowy<br>O GPT (Tabela partycji GUID)                                                                    | wybranych dysków:<br>/)                             |                |
| Użyj następującego stylu partycji dla<br>O MBR (Główny rekord rozruchowy<br>G GPT (Tabela partycji GUID)<br>Uwaga: styl partycji GPT nie jest rozp<br>wersje systemu Windows. | wybranych dysków:<br>/)<br>oznawany przez wszystkie | e wcześniejsze |

W przypadku gdy wyżej opisane okienko nie wyskoczy automatycznie, znajdź i kliknij prawym przyciskiem myszy dysk SSD, który chcesz zainicjować, a następnie kliknij "Zainicjuj dysk". Jeśli dysk jest wymieniony jako Offline, kliknij go najpierw prawym przyciskiem myszy i wybierz Online.

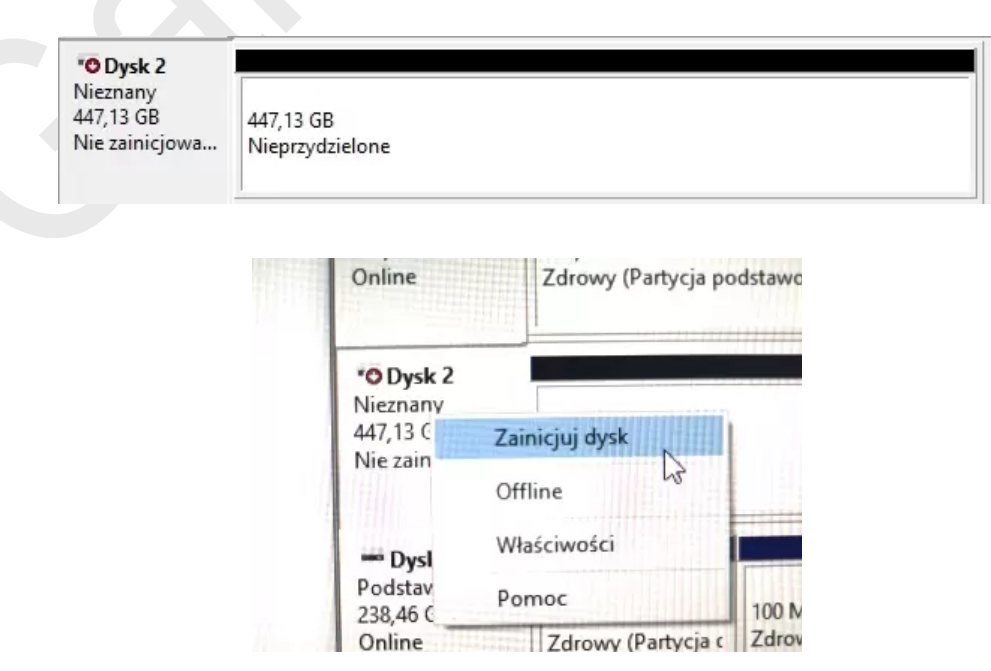

## Tworzymy wolumin

Aby stworzyć wolumin prosty, należy w tym samym oknie co wcześniej tym razem na prawej kolumnie z napisem "Nieprzydzielone", kliknąć PPM i z opcji wybrać "Nowy wolumin prosty".

| min prosey                                    | •                                                       |                        |  |
|-----------------------------------------------|---------------------------------------------------------|------------------------|--|
| dstawowy<br>1,50 GB<br>Iline                  | <b>WDC (E:)</b><br>931,50 GB NTFS<br>Zdrowy (Partycja p | odstawowa)             |  |
| <b>Dysk 2</b><br>dstawowy<br>7,12 GB<br>bline | 447,12 GB<br>Nieprzydzielon                             | Nowy wolumin prosty    |  |
| * Dysk 3<br>odstawowy<br>8.46 GB              | 520 MR                                                  | Nowy wolumin rozłożony |  |
| nline                                         | Zdrowy (Partyc                                          | Pomoc                  |  |
| CD. POM A                                     |                                                         |                        |  |

Pokaże nam się kreator nowych woluminów. W pierwszym kroku wybieramy "Dalej".

| Krea<br>pros | tor nowych w<br>tych — Zapras | oluminów<br>zamy!         |      |
|--------------|-------------------------------|---------------------------|------|
| Ten kre      | ator pomoże Ci utworzy        | ć wolumin prosty na dysk  | u.   |
| Wolumin      | n prosty może znajdowa        | ć się tylko na jednym dys | sku. |
| Aby kon      | tynuować, kliknij przyci      | sk Dalej.                 |      |
|              |                               |                           |      |
|              |                               |                           |      |
|              |                               |                           |      |
|              |                               |                           |      |
|              |                               |                           |      |
|              |                               |                           |      |

W następnym kroku wybieramy najlepiej bez kombinowania całą dostępną wartość dysku i wybieramy "Dalej".

| Maksymalna ilość miejsca na <mark>dysku w</mark> MB: | 457845 |
|------------------------------------------------------|--------|
| Minimalna ilość miejsca na dysku w MB:               | 8      |
| Rozmiar woluminu prostego w MB:                      | 457845 |

Kolejny krok to wybranie litery dysku. Nie jest to istotne. Możemy wybrać, jaką chcemy literę. Po wybraniu klikamy "Dalej".

| <ul> <li>Przypisz następującą literę dysku:</li> </ul> | F | ~ |
|--------------------------------------------------------|---|---|
|--------------------------------------------------------|---|---|

Następne jest wybranie paru opcji:

– System plików. Jeśli dysk jest na stałe w komputerze i nie jest to pamięć przenośna, to wybieramy NTFS. Przy pendrive itp. wybieramy najlepiej exFat lub Fat32.

- Rozmiar jednostki alokacji. Wybieramy wartość domyślną.
- Etykieta woluminu. Tutaj możesz wpisać swoją nazwę, jaka będzie widniała w systemie, możesz nazwać np: "Moje dane"
- Wykonaj szybkie formatowanie. Zaznaczamy tę opcję.
- Włącz kompresję plików i folderów. Wyłączamy tę opcję, a dla obecnych dysków także możesz to wyłączyć, stosując się do poradnika

"Wyłączanie kompresowania dysku".

Po ustawieniu wszystkiego wybierz "Dalej".

| 🔿 Nie formatuj tego woluminu  |                     |     |
|-------------------------------|---------------------|-----|
| Formatuj ten wolumin z następ | ującymi ustawieniar | ni: |
| System plików:                | NTFS                | ~   |
| Rozmiar jednostki alokacji:   | Domyślny            | ~   |
| Etykieta woluminu:            | Nowy                |     |
| 🗹 Wykonaj szybkie format      | owanie              |     |
| 🗌 Włącz kompresję plików      | v i folderów        |     |

Ostatnim krokiem jest zatwierdzenie wszystkich ustawień, wybierając "Zakończ".